## HƯỚNG DẪN NỘP HỒ SƠ TRỰC TUYẾN

Truy cập trang web <u>https://dichvucong.binhduong.gov.vn/</u> Bước 1: Bấm đăng nhập

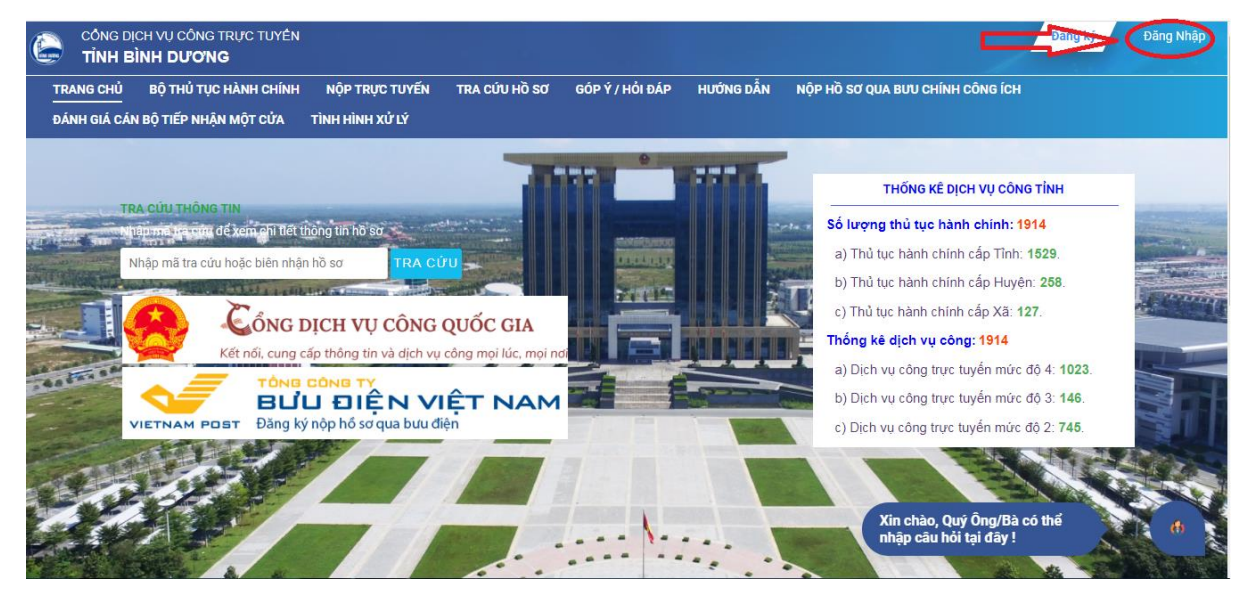

Bước 2: Nhập thông tin tài khoản đã tạo (gồm CMND hoặc CCCD và mật khẩu)

|    | CÔNG DỊCH VỤ CÔNG TRỰC TUYẾN<br>TINH BÌNH DƯƠNG      |                                                                                  | Đăng ký Đãng Nhập |
|----|------------------------------------------------------|----------------------------------------------------------------------------------|-------------------|
| Т  | RANG CHỦ BỘ THỦ TỤC HÀNH CHÍNH NỘP TI                | RỤC TUYẾN TRA CỨU HỒ SƠ GÓP Ý / HỎI ĐẤP HƯỚNG DẪN NỘP HỒ SƠ QUA BƯU CHÍNH CÔNG Í | ж                 |
| Ð  | ÁNH GIÁ CÁN BỘ TIẾP NHẬN MỘT CỬA TÌNH HÌN            | H Xử LÝ                                                                          |                   |
|    |                                                      |                                                                                  |                   |
|    |                                                      | G                                                                                |                   |
|    |                                                      | 🕺 Tài khoản đăng nhập:                                                           |                   |
|    |                                                      | Nhập tải khoản đăng nhập                                                         |                   |
|    |                                                      | Tiếp tục                                                                         |                   |
|    |                                                      | Quên tải khoản? Đảng nhập Cống DVC Quốc gia                                      |                   |
| TR | UNG TÂM HÀNH CHÍNH CÔNG TỈNH BÌNH DƯƠI               | IG                                                                               |                   |
| C  | (0274) 361.6363, (0274) 361.6464 Manhchinhoo         | ng@binhduong.gov.vn                                                              |                   |
| •  | Tầng 1 - Tòa nhà Trung tâm Hành chính tinh Bình Dươn | g Đường Lê Lợi, phường Hòa Phú, thành phố Thú Dầu Một, tinh Bình Dương           |                   |
| 9  | Hỗ trợ kỹ thuật: Bộ phận CSKH - Trung tâm CNTT&TT, Đ | iện thoại: 0274. 3897559,, ext: 111                                              |                   |

|                                                                                                    |                                                                                                    | Đặng ký Đặng Nhận |
|----------------------------------------------------------------------------------------------------|----------------------------------------------------------------------------------------------------|-------------------|
|                                                                                                    |                                                                                                    | Dang Ky Dang Miệp |
| TRANG CHỦ BỘ THỦ TỤC HÀNH CHÍNH NỘP TRỰC TUYẾN                                                                                                    | TRA CỨU HỒ SƠ GỐP Ý / HỎI ĐÁP HƯỚNG DẦN NỘP HỒ SƠ QUA BƯU CHÍNH CÔNG ÍCH                            |                   |
| ĐÁNH GIÁ CÁN BỘ TIẾP NHẬN MỘT CỬA TÌNH HÌNH XỬ LÝ                                                                                                    |                                                                                                    |                   |
|                                                                                                    | Mật khẩu:     Nhập mật khẩu đăng nhập     Dâng Nhập                                                 |                   |
|                                                                                                    | Quên tài khoản? Đăng nhập Cổng DVC Quốc gia                                                         |                   |
| TRUNG TÂM HÀNH CHÍNH CÔNG TÍNH BÌNH DƯƠNG         (*) (0274) 361.6363, (0274) 361.6464         (*) (0274) 361.6363, (0274) 361.6464         (*) (0274) 361.6363, (0274) 361.6464         (*) (0274) 361.6363, (0274) 361.6464         (*) (0274) 361.6363, (0274) 361.6464         (*) (0274) 361.6363, (0274) 361.6464         (*) (0274) 361.6363, (0274) 361.6464         (*) (0274) 361.6363, (0274) 361.6464         (*) (0274) 361.6363, (0274) 361.6464         (*) (0274) 361.6363, (0274) 361.6464         (*) (0274) 361.6363, (0274) 361.6464         (*) (0274) 361.6363, (0274) 361.6464         (*) (0274) 361.6363, (0274) 361.6464         (*) (0274) 361.6363, (0274) 361.6464         (*) (0274) 361.6363, (0274) 361.6464         (*) (0274) 361.6363, (0274) 361.6464         (*) (0274) 361.6363, (0274) 361.6464         (*) (0274) 361.6363, (0274) 361.6464         (*) (0274) 361.6363, (0274) 361.6464         (*) (0274) 361.6363, (0274) 361.6464         (*) (0274) 361.6363, (0274) 361.6464         (*) (0274) 361.6363, (0274) 361.6464         (*) (0274) 361.6464, (0274) 361.6464, (0274) 361.6464, (0274) 361.6464, (0274) 361.6464, | ng.gov.vn<br>.gi, phường Hòa Phú, thành phố Thú Đầu Một, tinh Bình Dương<br>/74. 3897559,, ext: 111 |                   |

## Bước 3: Bấm Nộp trực tuyến

| CỔNG DỊC<br>TINH BÌ | CH VỤ CÔNG TRỰC TUYẾN<br>ÌNH DƯƠNG |                  |                        |                                         |                                           |                     |           |                  | Trần Thị Thanh Th            | ủy Th     |
|---------------------|------------------------------------|------------------|------------------------|-----------------------------------------|-------------------------------------------|---------------------|-----------|------------------|------------------------------|-----------|
| RANG CHỦ            | BỘ THỦ TỤC HÀNH CHÍNH              | NỘP TRỰC         | TUYẾN                  | QUẢN LÝ HỒ SƠ                           | TRA CỨU HỒ SƠ                             | GÓP Ý / HỎI ĐÁ      | P HƯới    | NG DẪN NỘ        | ÌP HỒ SƠ QUA BƯU CHÍNH CÔNG  | ÍCH       |
| DÁNH GIÁ CÁN        | N BỘ TIẾP NHÀN MỘT CỬA 1           | rình hình Xi     | ϔĽΫ                    |                                         |                                           |                     |           |                  |                              |           |
|                     |                                    |                  |                        |                                         |                                           |                     |           |                  |                              |           |
| TRA CỨU             |                                    | DANH             | I SÁCH E               | DÌCH VỤ                                 |                                           |                     |           |                  |                              |           |
| Đơn vị M            | lức độ                             |                  | Đơn vi                 | Tìm kiếm                                |                                           | •                   | Lĩnh vực  | Tìm kiếm         |                              | •         |
| Cấp Tỉnh            | /                                  | × .              |                        |                                         |                                           |                     |           |                  |                              |           |
| 🖪 Ban Quản          | lý các khu công nghiệp tỉnh 🛛 🖪    | 1                | Mức độ                 | Tìm kiếm                                |                                           | •                   | Thủ tục   |                  |                              |           |
| 🖪 Sở Công t         | hương 12                           | 0                |                        | hỉ hiển thị thủ tục nộ                  | ộp trực tuyến                             |                     |           |                  |                              |           |
| 🖪 Sở Giáo dị        | ục và Đào tạo 🛛 🛛 🚳                | 2                |                        |                                         |                                           |                     | Q Tim     | kiếm             |                              |           |
| 🖪 Sở Giao th        | nông Vận tải 13                    | <sup>9</sup> 🖒 1 | 5414 Kết               | t quả được tìm thấy                     |                                           |                     |           |                  |                              |           |
| 🖪 Sở Kế hoạ         | ach và Đầu tư 🛛 🚺                  | 4 STT            |                        | ТНŮ Т                                   | IỤC HÀNH CHÍNH                            |                     |           | LĨNH VỰC         | ĐƠN VỊ THỰC HIỆN             | MỨC ĐỘ    |
| 🖪 Sở Khoa h         | nọc và Công nghệ 🚺 🧧               | 1                | Thủ tục b              | iổ sung giấy phép tiế                   | ến hành công việc bức                     | xa - Sử dung thiết  | An toàn l | bức xa và hat nh | iân Sở Khoa học và Công nghệ | Mire dê 2 |
| 🖪 Sở Lao độ         | ing, Thương binh và Xã hội 🛛 🚺     | 3                | bị X-quan              | ig chẩn đoán trong y                    | y tế                                      |                     |           |                  |                              | Muc uộ 2  |
| 🖪 Sở Ngoại v        | vụ 1                               | 2                | Thủ tục c<br>toàn cơ s | ấp Chứng chỉ nhân<br>ở X quang chẩn đoá | viên bức xạ (đối với nọ<br>án trong y tế) | gười phụ trách an   | An toàn t | bức xạ và hạt nh | nân Sở Khoa học và Công nghệ | Mứ 🚯      |
| 🖪 Sở Nội vụ         | 8                                  | 8 3              | Thủ tục c              | ấp giấy phép tiến hà                    | ành công việc bức xạ -                    | Sử dụng thiết bị X- | An toàn t | pức xạ và hạt nh | iân Sở Khoa học và Công nghệ | Mức đô 4  |

Bước 4: Chọn Sở Nông nghiệp và Phát triển nông thôn, chọn lĩnh vực cần nộp hồ sơ và bấm Tìm kiếm. VD:

| NH I<br>CHÚ   | BÌNH DƯƠNG<br>Bộ thủ tục hành chính | NÔP TRƯC TUYẾN          | QUẢN LÝ HỒ SƠ           | TRA CỨU HỒ SƠ          | GÓP Ý VÀ HỔI ĐẤP          | HƯỚNG DẪN      | NỘP HỒ SƠ QUA BƯU CHÍNH CÔNG ÍCH | ĐẢNH GIẢ CÁN BÔ TIẾP N | NHÂN MỘT CỦA        | TÌNH HÌNH XỬ LÝ |   |
|---------------|-------------------------------------|-------------------------|-------------------------|------------------------|---------------------------|----------------|----------------------------------|------------------------|---------------------|-----------------|---|
|               |                                     |                         |                         |                        |                           |                |                                  |                        |                     |                 |   |
|               | NỘP HỒ S                            | Ơ SỬ/BAN/NGÀNH          |                         |                        | NỘP HỒ                    | SƠ HUYỆN/THỊ X | Ã/THÀNH PHỐ                      | NÇ                     | P HỒ SƠ PHƯỜN       | NG/XÃ/THỊ TRẤN  |   |
| i/Ngà         | ành                                 |                         |                         |                        |                           | Lĩnh           | vực                              |                        |                     |                 |   |
| Sở Nộ         | ông nghiệp và Phát triển nông thôn  |                         |                         |                        |                           | ▼ Th           | ûy                               |                        |                     |                 |   |
| r khô<br>Nhập | a<br>tên thủ tục hành chính         |                         |                         |                        |                           | 1              |                                  |                        | Q Ti                | îm kiếm         | < |
| 18<br>STT     | thủ tục thoả măn điều kiện tra cứu  |                         | THỦ TỤC HÀNH CHÍN       | н                      |                           |                | LĨNH VỰC                         | ĐƠN                    | V VỊ THỰC HIỆN      | ΜΫς Φί          | ộ |
| 1             | Cấp đổi Giấy chứng nhận cơ sở a     | an toàn dịch bệnh động  | vật (trên cạn hoặc Thi  | ùy sản)                |                           | Th             | ũγ                               | Sở Nông nghiệp và Ph   | iát triển nông thôi | in Mức độ       | 4 |
| 2             | Cấp giấy chứng nhận cơ sở an to     | àn dịch bệnh động vật   | (trên cạn và thủy sản)  | đối với cơ sở phải đá  | .nh giá lại               | Th             | û y                              | Sở Nông nghiệp và Ph   | át triển nông thôi  | in Mức độ       | 4 |
| 3             | Cấp Giấy chứng nhận cơ sở an tơ     | oàn dịch bệnh động vật  | thủy sản (đối với cơ sở | ở nuôi trồng thủy sản  | , cơ sở sản xuất thủy sải | n giống) Thi   | ũ y                              | Sở Nông nghiệp và Ph   | át triển nông thôi  | ìn Mức độ 2     |   |
| 4             | Cấp Giấy chứng nhận cơ sở an tơ     | oàn dịch bệnh động vật  | thủy sản đối với cơ sở  | có nhu cầu bổ sung     | nội dung chứng nhận       | Th             | ũγ                               | Sở Nông nghiệp và Ph   | át triển nông thôi  | in Mức độ 2     |   |
| 5             | Cấp Giấy chứng nhận cơ sở an tơ     | oàn dịch bệnh động vật  | trên cạn                |                        |                           | Th             | ũy                               | Sở Nông nghiệp và Ph   | át triển nông thôi  | n Mức độ        | 4 |
| 6             | Cấp Giấy chứng nhận cơ sở an tơ     | oàn dịch bệnh động vật  | trên cạn đối với cơ sở  | có nhu cầu bổ sung i   | nội dung chứng nhận       | Th             | ũy                               | Sở Nông nghiệp và Ph   | át triển nông thôi  | n Mức độ        | 4 |
| 7             | Cấp Giấy chứng nhận đủ điều kiệ     | ện buôn bản thuốc thú y |                         |                        |                           | Th             | ũγ                               | Sở Nông nghiệp và Ph   | át triển nông thôi  | in Mức độ       | 4 |
| 8             | Cấp giấy chứng nhận kiểm dịch (     | động vật, sản phẩm độr  | g vật thủy sản vận chi  | uyển ra khỏi địa bàn c | :ấp tỉnh                  | Th             | ũγ                               | Sở Nông nghiệp và Ph   | át triển nông thôi  | in Mức độ 2     |   |
| 9             | Cấp giấy chứng nhận kiểm dịch (     | động vật, sản phẩm độr  | ig vật trên cạn vận chu | ıyển ra khỏi địa bàn c | :ấp tỉnh                  | Th             | ũγ                               | Sở Nông nghiệp và Ph   | .át triển nông thôi | in Mức độ       | 4 |
| 10            | Cấp giấy xác nhận nội dung quản     | ng cáo thuốc thủ y      |                         |                        |                           | Thr            | úy                               | Sở Nông nghiệp và Ph   | iát triển nông thô: | in Mirc độ      |   |

Bước 5: Chọn thủ tục hành chính cần nộp hồ sơ. VD:

| FINH E  | BINH DƯƠNG                                       |                              |                         |                           |                |                                  |                                        |                 |
|---------|--------------------------------------------------|------------------------------|-------------------------|---------------------------|----------------|----------------------------------|----------------------------------------|-----------------|
| снů     | ΒỘ THỦ TỤC HÀNH CHÍNH ΝỘΡ TRỰC TUY               | TẾN QUẢN LÝ HỒ SƠ            | TRA CƯU HỒ SƠ           | GÓP Ý VÀ HỎI ĐẦP          | HƯỚNG DẦN      | NỘP HỒ SƠ QUA BƯU CHÍNH CÔNG ÍCH | ĐĂNH GIẢ CĂN BỘ TIẾP NHẬN MỘT CỬA      | TÌNH HÌNH XỬ LÝ |
|         | NỘP HỒ SƠ SỬ/BAN/NGÀN                            | н                            |                         | NỘP HỜ                    | SƠ HUYỆN/THỊ ) | (Ā/THÀNH PHỐ                     | NỘP HỒ SƠ PHƯỜN                        | 3/XĂ/THỊ TRẤN   |
| ở/Ngà   | nh                                               |                              |                         |                           | Lîni           | i vực                            |                                        |                 |
| Sở Nô   | ng nghiệp và Phát triển nông thôn                |                              |                         |                           | • Ti           | ú y                              |                                        |                 |
| 'ừ khóa |                                                  |                              |                         |                           |                |                                  |                                        |                 |
| Nhập 1  | tên thủ tục hành chính                           |                              |                         |                           |                |                                  | Q Tin                                  | n kiếm          |
| 10      | the American American American American          |                              |                         |                           |                |                                  |                                        |                 |
| 18 1    | thủ tục thoà màn điều kiện tra cứu               |                              |                         |                           |                |                                  |                                        |                 |
| STT     |                                                  | THỦ TỤC HÀNH CHÍN            | н                       |                           |                | LĨNH VỰC                         | ĐƠN VỊ THỰC HIỆN                       | MứC ĐỘ          |
| 1       | Cấp đổi Giấy chứng nhận cơ sở an toàn dịch bệnh  | động vật (trên cạn hoặc Th   | ưy sản)                 |                           | T              | ú y                              | Sở Nông nghiệp và Phát triển nông thôn | Mức độ 4        |
| 2       | Cấp giấy chứng nhận cơ sở an toàn dịch bệnh độn  | g vật (trên cạn và thủy sản) | ) đối với cơ sở phải đạ | ánh giá lại               | т              | ú y                              | Sở Nông nghiệp và Phát triển nông thôn | Mức độ 4        |
| 3       | Cấp Giấy chứng nhận cơ sở an toàn dịch bệnh độn  | g vật thủy sản (đối với cơ s | ở nuôi trồng thủy sản   | 1, cơ sở sản xuất thủy sả | in giống) Ti   | ú y                              | Sở Nông nghiệp và Phát triển nông thôn | Mức độ 2        |
| 4       | Cấp Giấy chứng nhận cơ sở an toàn dịch bệnh độn  | g vật thủy sản đối với cơ s  | ở có nhu cầu bổ sung    | j nội dung chứng nhận     | T              | ú y                              | Sở Nông nghiệp và Phát triển nông thôn | Mức độ 2        |
| 5       | Cấp Giấy chứng nhận cơ sở an toàn dịch bệnh độn  | g vật trên cạn               |                         |                           | T              | ú y                              | Sở Nông nghiệp và Phát triển nông thôn | Mức độ 4        |
| 6       | Cấp Giấy chứng nhận cơ sở an toàn dịch bệnh độn  | g vật trên cạn đối với cơ sở | r có nhu cầu bổ sung    | nội dung chứng nhận       | T              | iú y                             | Sở Nông nghiệp và Phát triển nông thôn | Mức độ 4        |
| 7       | Cấp Giấy chứng nhận đủ điều kiện buôn bán thuốc  | thủ y                        |                         |                           | T              | ŵ y                              | Sở Nông nghiệp và Phát triển nông thôn | Mức độ 4        |
| 8       | Cấp giấy chứng nhận kiểm dịch động vật, sản phẩn | m động vật thủy sản vận ch   | uyến ra khỏi địa bàn    | cấp tinh                  | т              | ú y                              | Sở Nông nghiệp và Phát triển nông thôn | Mức độ 2        |
| 9       | Cấp giấy chứng nhận kiểm dịch động vật, sản phẩn | n động vật trên cạn vận ch   | uyến ra khỏi địa bàn (  | cấp tỉnh                  | Π              | ÚX                               | Sở Nông nghiệp và Phát triển nông thôn | Mức độ 4        |
| 10      | Cấp giấy xác nhận nội dung quảng cáo thuốc thủ y |                              |                         |                           | T              | ú y                              | Sở Nông nghiệp và Phát triển nông thôn | Mức độ 4        |

| 1                          | 285/2016/TT-BTC ( Nhấn vào để tải văn bản)                                                                                                    | 14/11/2016                                                                                                    | Quy định mức thu, chế độ thu | ı, nộp, quản lý phí, lệ phí trong công tác thú y |  |  |  |
|----------------------------|----------------------------------------------------------------------------------------------------|----------------------------------------------------------------------------------------------------|------------------------------|--------------------------------------------------|--|--|--|
| 2                          | 25/2016/TT-BNNPTNT ( Nhấn vào để tải văn bản)                                                                                                    | 30/06/2016                                                                                                    | Thông tư số 25/2016/TT-BNI   | NPTNT ngày 30 tháng 6 năm 2016 Quy định v        |  |  |  |
| 3                          | 79/2015/QH13 ( Nhấn vào để tải văn bản)                                                                                                    | 19/06/2015                                                                                                    | Luật Thú y số 79/2015/QH13   | Quốc hội thông qua ngày 19/6/2015;               |  |  |  |
| V                          | I. BIỂU MẦU                                                                                                    | N X X X X X X X X X X X X X X X X X X X                                                                                                    |                              | TÁI BIÉILMÁIL                                    |  |  |  |
| 1                          | Dơn đặng ký kiếm dịch động vật sản phẩm động vật vận chuyển ra khỏi địa bản cấn tính (Mẫu 1-Phu lục V- Ban hành kèm theo                                        |                                                                                                    |                              |                                                  |  |  |  |
| 1                          | Đơn đăng ký kiểm dịch động vật, sản phẩm động vật vận chuyển ra khỏi địa bàn cấp tỉnh (Mẫu 1-Phụ lục V- Ban hành kèm theo 🧃 🛅 📄                                 |                                                                                                    |                              |                                                  |  |  |  |
|                            |                                                                                                    |                                                                                                    |                              |                                                  |  |  |  |
|                            |                                                                                                    | ➡ Nộp hồ sơ                                                                                                    |                              |                                                  |  |  |  |
| G TÂI                      | M HÀNH CHÍNH CÔNG TÌNH BÌNH DƯƠNG                                                                                                    | + Nộp hã sơ 🗲 Trở về                                                                                                    |                              |                                                  |  |  |  |
| G TÂI<br>)274) :           | M HÀNH CHÍNH CÔNG TÍNH BÌNH DƯƠNG<br>861.6363, (0274) 361.6464 🛛 🕞 hanhchinhcong@binhduong.gov.                                                                 | + Nộp hã sơ Trở về                                                                                                    |                              |                                                  |  |  |  |
| G TÂI<br>274) :<br>ing 1 - | M HÀNH CHÍNH CÔNG TÍNH BÌNH DƯƠNG<br>361.6363, (0274) 361.6464 📧 hanhchinhcong@binhduong.gov.<br>Tòa nhà Trung tâm Hành chính tinh Bình Dương Đường Lễ Lợi, phư | Yn Yn Yň Yň | 1 Dướng                      |                                                  |  |  |  |

Bước 7: Chọn vào ô Là doanh nghiệp nếu nộp hồ sơ cho doanh nghiệp, không thì không chọn

| kiếm<br>šy tờ *<br>*<br>anh Nghiệp | ۲<br>Hộ khấu thường trú<br>Số điện thoại * |                                           |
|------------------------------------|--------------------------------------------|-------------------------------------------|
| šý tờ *                            | Hộ khẩu thường trú<br>Số điện thoại *      |                                           |
| anh Nghiệp 🖌                       | Số điện thoại *                            |                                           |
| *<br>anh Nghiệp                    | Số điện thoại *                            |                                           |
| anh Nghiệp 🖌                       |                                            |                                           |
| anh Nghiệp 🔽                       |                                            |                                           |
| * 1 /2 m - 1 - 1 19                |                                            |                                           |
| o chức/Doann nghiệp*               |                                            |                                           |
|                                    |                                            |                                           |
| í thuế *                           | Địa chỉ kinh doanh                         |                                           |
|                                    |                                            |                                           |
| *                                  | Điện Thoại *                               |                                           |
|                                    |                                            |                                           |
|                                    |                                            |                                           |
| ý                                  | thuế *                                     | thuế * Địa chỉ kinh doanh<br>Diện Thoại * |

Bước 6: Kéo xuống cuối trang bấm Nộp hồ sơ:

Bước 8: Nếu có chữ ký số thì nhập các thông tin vào phần này

| II. THÔNG TIN ĐĂNG KÝ                      |                                        |                                                         |  |
|--------------------------------------------|----------------------------------------|---------------------------------------------------------|--|
|                                            | CỘNG HÒA XÃ H<br>Độc lập -             | IQI CHỦ NGHĨA VIỆT NAM<br>Tự do - Hạnh phúc<br>         |  |
|                                            | ĐƠN ĐĂNG KÝ KIỂM DỊCH Đ<br>CHUYỂN RA K | IỘNG VẬT, SẢN PHẨM ĐỘNG VẬT VẬN<br>HỜI ĐỊA BÀN CẤP TÌNH |  |
|                                            | Số:/ĐK-KDĐV                            |                                                         |  |
| Kinh gửi:                                  |                                        |                                                         |  |
| Họ tên chủ hàng (hoặc ngư                  | i đại diện):                           |                                                         |  |
| Địa chỉ giao dịch:                         |                                        |                                                         |  |
| Chứng minh nhân dân số:                    | Cấp ngày /                             | tai                                                     |  |
| Điện thoại:                                | Fax:                                   | Email:                                                  |  |
| Đề nghị được làm thủ tục k<br>I/ ĐỘNG VẬT: | ễm dịch số hàng sau:                   |                                                         |  |

Bấm ký đơn để thực hiện sử dụng chữ ký số

| Ý KIÉN CỦA CƠ QUAN KIỂM DỊCH                               | Đăng ký tại                                                                           | Ngày     |
|------------------------------------------------------------|---------------------------------------------------------------------------------------|----------|
| ĐỘNG VẬT           Đồng ý kiểm dịch tại địa           điểm | Dang K ya mana năm 28112:<br>TÔ CHỨC/CẢ NHÂN ĐĂNG KÝ<br>(Ký, đóng dầu, ghi rõ họ tên) | ngay     |
| ngay,,<br>KIĚM DỊCH VIÊN ĐỘNG VẬT<br>(Ký, ghi rõ họ tên)   |                                                                                       |          |
| IV. DANH SÁCH HỒ SƠ KÈM THEO                               |                                                                                       | / Ký Đơn |

Trường hợp không điền thông tin và ký số trên mẫu đơn điện tử thì kéo xuống cuối trang chọn đính kèm file cần nộp và bấm Xem lại và gửi hồ sơ

| STT | TÊN HỒ SƠ KÈM THEO                                                                                                    | ĐÍNH KÈM TẬP TIN |   | KÝ SỐ | TẬP TIN CÓ<br>SẮN |
|-----|----------------------------------------------------------------------------------------------------|------------------|---|-------|-------------------|
| 1   | Đơn đăng ký kiếm dịch động vật, sản phẩm động vật vận chuyến ra khỏi địa bàn cấp tỉnh (Mẫu 1-Phụ lục<br>V- Ban hành kèm theo Thông tư số 25/2016/TT-BNNPTNT ngày 30 tháng 6 năm 2016 của Bộ trưởng Bộ<br>Nông nghiệp và Phát triển nông thôn). ( Nhấn vào để tải mẫu ) |                  | 3 |       | •                 |
|     | 🖺 In dơn 🛛 🖺 Lưu lại và nộp sau 📄 Xem lại và gửi hỗ s                                                                                                    | d Trở về         |   |       |                   |

Bước 9: Điền mật khẩu và Bấm Gửi hồ sơ

|     |                                                             | Câm ơn Ông/Bà đã sử dụng Dịch vụ công trực tuyến - Ủy ban nhân dân tính Bình Dương<br>Ông/Bà có thể đảng kỳ các dịch vụ Cổng Dịch vụ công trực tuyến hỗ trợi | ×     |                   |
|-----|-------------------------------------------------------------|----------------------------------------------------------------------------------------------------|-------|-------------------|
| STT |                                                             | băng ký Bưu diện                                                                                                    | (Ý Số | TẬP TIN CÓ<br>SẦN |
|     | Đơn đăng ký kiếm<br>V- Ban hành kèm th<br>Nông nghiệp và Ph |                                                                                                    |       |                   |
|     |                                                             |                                                                                                    |       |                   |
|     |                                                             | 😫 In dơn 🗲 Trở Về                                                                                                    |       |                   |
|     |                                                             |                                                                                                    |       |                   |
|     |                                                             |                                                                                                    |       |                   |
|     |                                                             |                                                                                                    |       |                   |

## Bước 10: Bấm Đồng ý

| -> C in dich                     | X <sup>®</sup> BO NONC: X <sup>®</sup> Binh Durin; X <sup>®</sup> DN DN C: X <sup>®</sup> Binh Durin; X <sup>®</sup> DN DN C: X <sup>®</sup> Binh Durin; X <sup>®</sup> DN DN C: X <sup>®</sup> Binh Durin; X <sup>®</sup> DN DN C: X <sup>®</sup> DN DN C: X <sup>®</sup> DN DN C: X <sup>®</sup> DN DN C: X <sup>®</sup> DN DN C: X <sup>®</sup> DN DN C: X <sup>®</sup> DN DN C: X <sup>®</sup> DN DN C: X <sup>®</sup> DN DN DN C: X <sup>®</sup> DN DN DN C: X <sup>®</sup> DN DN DN C: X <sup>®</sup> DN DN DN C: X <sup>®</sup> DN DN DN DN DN DN DN DN DN DN DN DN DN | c                |                   | 67 | 🖄 🖈 뵭 🗖                                 | 0 |
|----------------------------------|----------------------------------------------------------------------------------------------------|------------------|-------------------|----|-----------------------------------------|---|
| IV. DANH                         | а́сн но̀ sơ кèм тнео                                                                                                    |                  |                   |    | ~~~~~~~~~~~~~~~~~~~~~~~~~~~~~~~~~~~~~~~ |   |
| STT                              | NH SÁCH HỒ SƠ KỆM THEO         TÊN HỜ SƠ KỆM THEO         n đảng ký kiếm dịch động vật, sản phẩm động vật vận chuyển ra khỏi địa bản cấp tỉnh (Mẫu 1). ( Nhăn vào để tải         Thông bảo!         Bựn có chắc Giới thông tin này ?         KHÔNG tố                                                                                                    | ĐÍNH KÈM TẬP TIN | TẬP TIN CÓ<br>SẨN |    |                                         |   |
| 1 Đơn đăng                       | Đơn đăng ký kiếm dịch động vật, sản phẩm động vật vận chuyến ra khỏi địa bàn cấp tỉnh (Mẫu 1). (Nhấn vào để tải mẫu)                                                                                                    |                  |                   |    | 16                                      |   |
|                                  | Thông bảo!<br>Ben có chắc Giữ thống tin này ?<br>KHÔNG ĐỒNG Ý                                                                                                    |                  | 3                 |    | ^                                       |   |
| NG TÂM HÀNH C<br>(0274) 361.6464 | tÍNH CÔNG TÌNH BÌNH DƯƠNG<br>3) hanhchinhcong@binhduong.gov.vn                                                                                                    |                  |                   |    |                                         |   |
|                                  |                                                                                                    |                  |                   |    |                                         |   |
| Tăng 1 - Tòa nhà Tru             | ng tâm Hành chính tinh Binh Dương Đường Lê Lợi, phường Hòa Phủ, thành phố Thú Dâu Một, tính Binh Dương                                                                                                    |                  |                   |    |                                         |   |

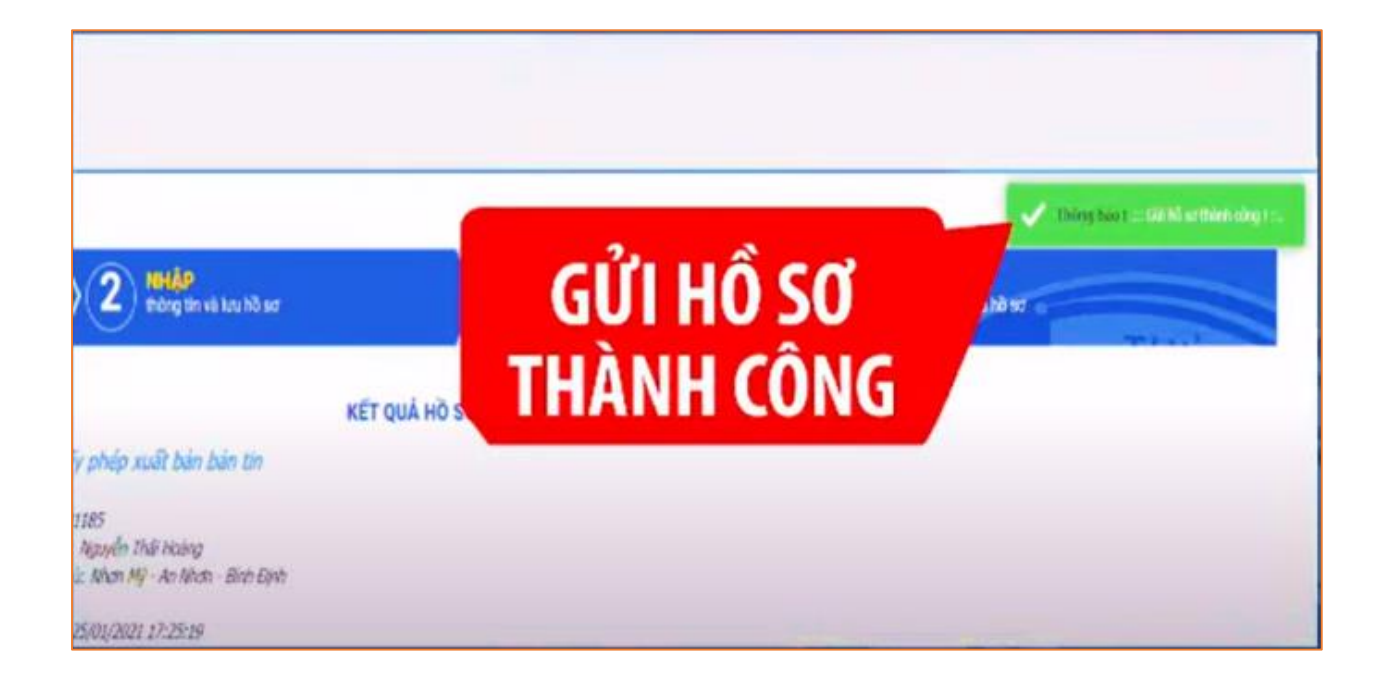

Hoàn thành!